## **Changing the Course Enrollment Date**

Each course template is set-up with the "Enrollment" date and time set for the start date of the new term by the Registrar. Facilitators and co-facilitators are able to access the class as soon as it appears in your Dashboard when logged into iTEE University. This will typically be at least 7 days before the official start date of the term.

Facilitators have the option to allow students to login earlier than the set enrollment date in order to read through the "General" section of the course, read the "Announcements", post their "My Personal Story" (bio) or read the "Introduction" section. Typically Module 1 and following would be "Hidden" from students until the day before the official start of the term. One day prior to the official start date Module can be opened so student can begin their study. This compensates for those students in an earlier time zone.

Here is how you change the enrollment date to allow earlier access to the course. <u>NOTE:</u> Make sure you have completed adding the "customizing" aspects for your course before changing the enrollment date.

- 1) Log in to iTEE University.
- 2) On your Dashboard "Launch" your course.
- 3) On your "Home Page" for the course click on the "Course" icon in the upper right.
- 4) In the drop down menu that appears select "People"

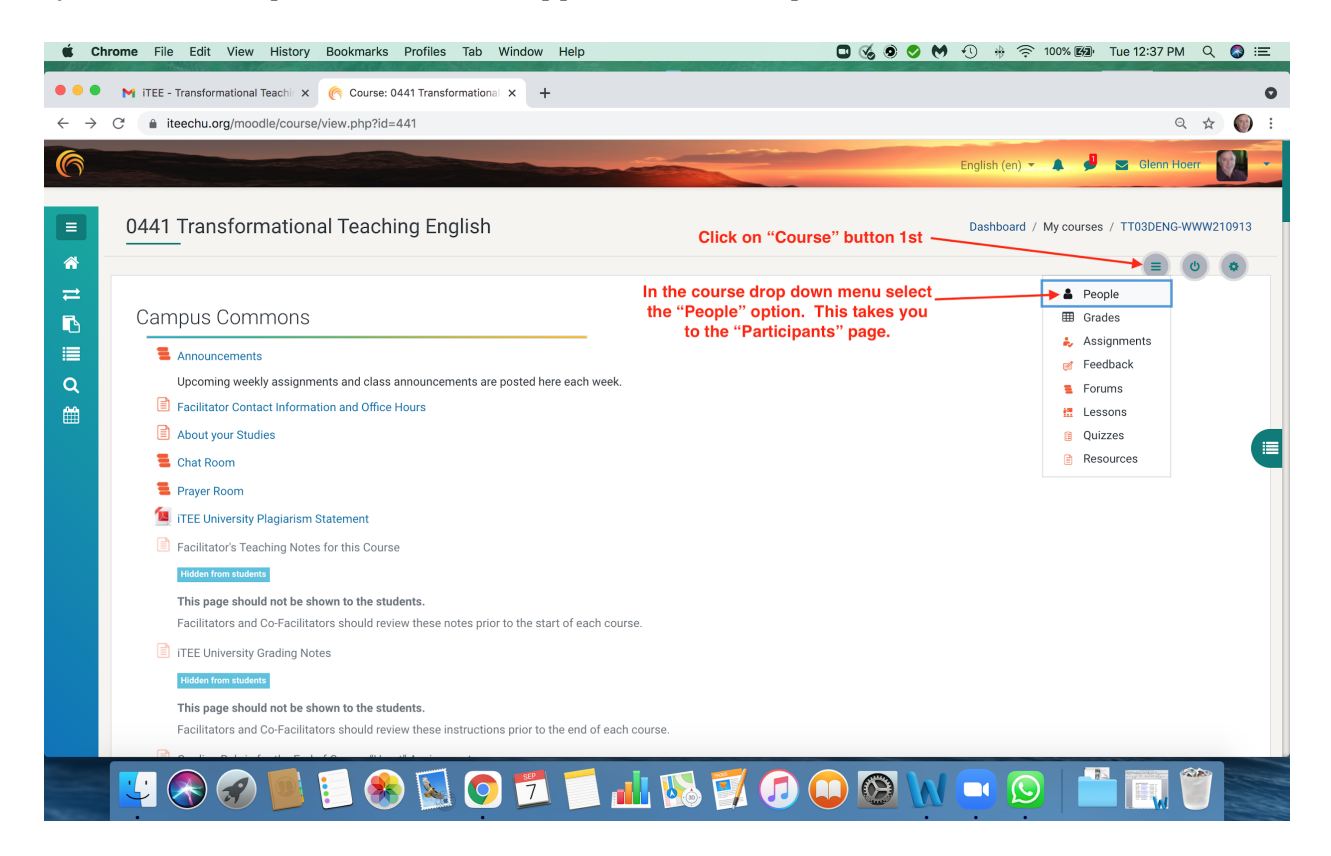

5) On the "Participants" page that appears locate the "Gear" icon on the right side adjacent to the student's name. You will need to follow this process for each student individually if you are not changing the date for the entire class.

| 🗯 Chr                        | rome F                | File Edit View History Bookn                                                       | narks Profiles Tab Window                                                                                         | Help                                                                                              |                                                                                                    | • •                                                                                                    | 🛇 🍽 🕚 🚸 🛜 100%                                                                           | 📾 Tue 12:39 PM 🔍 🔇 🖃                                                                                                    |
|------------------------------|-----------------------|------------------------------------------------------------------------------------|----------------------------------------------------------------------------------------------------|---------------------------------------------------------------------------------------------------|----------------------------------------------------------------------------------------------------|----------------------------------------------------------------------------------------------------|------------------------------------------------------------------------------------------|----------------------------------------------------------------------------------------------------|
| • • •                        | M ite                 | E - Transformational Teachin 🗙 🌀 Ti                                                | 03DENG-WWW210913: Part × +                                                                                        |                                                                                                   |                                                                                                    |                                                                                                    |                                                                                          | 0                                                                                                    |
| $\leftarrow \   \rightarrow$ | C 🔒                   | iteechu.org/moodle/user/index.php                                                  | o?id=441                                                                                                    |                                                                                                   |                                                                                                    |                                                                                                    |                                                                                          | Q 🕁 🌍 :                                                                                                    |
| 6                            |                       |                                                                                    |                                                                                                    |                                                                                                   |                                                                                                    |                                                                                                    | English (en) 🔻 🌲                                                                         | 🟓 🔤 Glenn Hoerr                                                                                                    |
| III * 11 III ~ 11            | Par<br>Ma<br>14 parti | tch Any • Select<br>Add condition<br>copants found<br>lame All A 0 C D E F C       | •<br>•                                                                                                    | Click on 1<br>student's na<br>A "Pop-up"<br>done indivi<br>2 Q & S T Q                            | he "Gear" icon ad<br>ne to change the<br>box will appear. T<br>dually for each "L                    | jacent to the<br>enrollment da<br>his needs to<br>earner" listed                                                                                                    | ite.<br>be<br>1.                                                                         | Enrol users Clear filters Apply filters Enrol users                                                                                                    |
|                              | Surna                 | Ali A B C D E F G                                                                  | H I J K L M N O P                                                                                                 | QRSTU                                                                                             | v w x y z                                                                                            |                                                                                                    |                                                                                          |                                                                                                    |
|                              |                       |                                                                                    |                                                                                                    |                                                                                                   |                                                                                                    |                                                                                                    |                                                                                          |                                                                                                    |
|                              |                       | First name / Surname <sup>*</sup>                                                  | Email address<br>—                                                                                                | Phone<br>—                                                                                        | Roles<br>—                                                                                           | Groups<br>—                                                                                                    | Last access to course                                                                    | Status                                                                                                    |
|                              |                       | First name / Surname ^<br>-<br>Martha Apio                                         | Email address<br>—<br>marthaapio555@gmail.com                                                                     | Phone<br><br>(+256)706552947                                                                      | Roles<br>—<br>Learner 🖋                                                                              | Groups<br>—<br>No groups 🖋                                                                                                    | Last access to course<br>- Never                                                         | Status<br>Natomen 0 🌣 🛍                                                                                                    |
|                              |                       | First name / Surname ^<br>-<br>Martha Apio<br>Scott Blunier                        | Email address<br>marthaspio555@gmail.com<br>scottaldine@gmail.com                                                 | Phone<br>(+256)706552947<br>(+1)3094103277                                                        | Roles<br><br>Learner Ø<br>Learner Ø                                                                  | Groups<br>                                                                                                    | Last access to course  Never Never                                                       | Sibus<br>Micromot O O D<br>Micromot O O D                                                                                                    |
|                              |                       | First name / Surname ^<br>                                                         | Email address marthaspio555@gmail.com scottaldine@gmail.com gopinathmanoj72@gmail.com                             | Phone<br>(+256)706552947<br>(+1)3094103277<br>(+91)9579547436                                     | Roles<br>                                                                                            | Groups<br>No groups &<br>No groups &<br>No groups &                                                                                                    | Last access to course Never Never Never Never                                            | Status<br>Inscense () () ()<br>Inscense () () () ()                                                                                                    |
|                              |                       | First name / Surname *                                                             | Email address<br>marthaspio555@gmail.com<br>scottaldine@gmail.com<br>gopinathmanoj72@gmail.com<br>glemh@iteeg.org | Phone (+256)706552947 (+1)3094103277 (+91)9579547436                                              | Roles<br>Learner Ø<br>Learner Ø<br>Class Facilitator Ø                                               | Groups<br>No groups I No groups I No groups | Last access to course Never Never 1 sec                                                  | Stave<br>Internet 0 0 11<br>Internet 0 0 11<br>Internet 0 0 11                                                                                                    |
|                              |                       | First name / Surname *                                                             | Email address<br>                                                                                                 | Phone (+256)706552947 (+1)3094103277 (+91)9579547436 (+1)7194390360                               | Roles<br>Learner &<br>Learner &<br>Class Facilitator &<br>Cofacilitator &                            | Groups<br>No groups &<br>No groups &<br>No groups &<br>No groups &<br>No groups &                                                                                                    | Last access to course                                                                    | Status<br>Inscenet 0 0 11<br>Inscenet 0 0 11<br>Inscenet 0 0 11<br>Inscenet 0 0 11                                                                                                    |
|                              |                       | Martha Apio     Scott Blunier     Manoj Gopinath     George Law     Kelsey Linduff | Email address<br>                                                                                                 | Phone - (+256)706552947 (+1)3094103277 (+91)9579547436 (+1)7194390360 (+256)775780821             | Roles<br>Learner #<br>Learner #<br>Class Facilitator #<br>Co-facilitator #<br>Learner #              | Groups<br>                                                                                                    | Last access to course Never Never 1 sec Never Never Never Never Never                    | Status<br>Micromet O O D<br>Micromet O O D<br>Micromet O O D<br>Micromet O O D<br>Micromet O O D<br>Micromet O O D                                                                                                    |
|                              |                       | First name / Surname *                                                             | Email address<br>                                                                                                 | Phone (+256)706552947 (+1)3094103277 (+1)3094103277 (+1)7194390360 (+1)7194390360 (+256)775780821 | Roles<br>Learner #<br>Learner #<br>Class Facilitator #<br>Co-facilitator #<br>Learner #<br>Learner # | Groups Groups No groups No groups No  | Last access to course  Never Never I sac Never Never Never Never Never Never Never Never | Status<br>Material O O O D<br>Material O O D<br>Material O O D<br>Mate |

6) When you click on the "Gear" icon a pop-up box will appear. All you need to do is change the date from the pre-set enrollment date, to the date you want that student to be able to login to the class.

| 🗯 Ch                         | hrome File Edit View History Book                       | marks Profiles Tab Windo                     | w Help                                                                     |                                                                                                    | 0 % 0 0 0 10                                                                                                    | 🚸 🛜 100% 📾 Tue 12:39 PM Q 🔕 😑  |
|------------------------------|---------------------------------------------------------|----------------------------------------------|----------------------------------------------------------------------------|----------------------------------------------------------------------------------------------------|----------------------------------------------------------------------------------------------------|--------------------------------|
| •••                          | M iTEE - Transformational Teachi 🗙 🍖 T                  | T03DENG-WWW210913: Part ×                    | +                                                                          |                                                                                                    |                                                                                                    | 0                              |
| $\leftarrow \   \rightarrow$ | C iteechu.org/moodle/user/index.ph                      | p?id=441                                     |                                                                            |                                                                                                    |                                                                                                    | ९ 🕁 🍥 ।                        |
|                              | Participants                                            | Edit Martha Apio's enrolme                   | Change the<br>to be able t<br>changes".<br>Manu <b>the change</b><br>chang | date to the day yo<br>o login into the cla<br>If the date is the d<br>e, or earlier, The st<br>e from "Not curren | bu want the student ass and click "Save and click "Save alay you are making tudent's status will tt "to "Active". | glish (en) 🗶 🙏 🖉 Clenn Hoerr 👔 |
| ≓<br>€                       | Match Any + Select                                      | Status<br>Enrolment starts                   | Active                                                                     | <ul> <li></li> <li>er ◆ 2021 ◆ 00 ◆</li> </ul>                                                                    | 00 🗢 🏥 🗹 Enable                                                                                                   |                                |
|                              | Add condition     Add condition     Add condition       | Enrolment duration                           | Unlimited                                                                  | ¢                                                                                                    | 30 è 🛱 🗆 Enable                                                                                                   | Clear filters Apply filters    |
| Ê                            | First name All A B C D E F<br>Surname All A B C D E F G | Enrolment created                            | Thursday, 2 September                                                      | r 2021, 5:22 PM                                                                                                   |                                                                                                    |                                |
|                              | First name / Surname ^                                  | After you have ente<br>"Save                 | ered the new date                                                          | e click                                                                                                    | Save changes Cancel                                                                                               | s to course Status<br>—        |
|                              | Scott Blunier                                           | scottaldine@gmail.com                        | (+1)3094103277 A                                                           | ter new date is sa<br>change to "Acti                                                                             | ved the "Not current" wi<br>ve" on that new date.                                                                 |                                |
|                              | Glenn Hoerr                                             | glennh@iteeg.org                             |                                                                            | Class Facilitator 🖋                                                                                               | No groups 🖋 1 sec                                                                                                 |                                |
|                              | George Law                                              | georgel@iteeg.org<br>kelseylinduff@gmail.com | (+1)7194390360<br>(+256)775780821                                          | Co-facilitator 🖋                                                                                                  | No groups 🖋 👘 Never                                                                                               | Notcorrect O O D               |
|                              | Harrison Lwambula                                       | pastorlwambula@yahoo.com                     |                                                                            | Learner 🖋                                                                                                    | No groups 🖋 Never                                                                                                 | Not current 🗿 🌣 🛍              |
|                              | 💟 🐼 家 📕 📒                                               | 🌸 🔕 🧔 💆                                      | 1 🗂 📶                                                                      | 🚯 🛒 🕖                                                                                                    |                                                                                                    |                                |

- 7) Click the "Save changes" button. If the new date is the current date or earlier the "Status" for the student will automatically change from "Not current" to "Active".
- 8) Repeat this process for each student you want to allow early access.
- 9) If you are changing the date for **every student** in the class this can be done for all at the same time.

On the "Participants" page there is a blue" title bar" above the students' names. On the left hand side is a small white box. Click in that box and it should check all the boxes to the left of each student's name.

| 🗯 C                      | hrome    | File Edit View History Book            | kmarks Profiles Tab Window                   | Help                                |                       | 🗖 🍕 🤣 🤅     | 9 M 🕚 🚸 🛜 100% 🌌      | ) Wed 2:47 PM Q 🔕 😑         |
|--------------------------|----------|----------------------------------------|----------------------------------------------|-------------------------------------|-----------------------|-------------|-----------------------|-----------------------------|
| • • •                    | M        | Letting Students into a Class E × 🥝    | TT03DENG-WWW210913: Part ×                   | ROM02DENG-WWW21                     | 0510: W × +           |             |                       | 0                           |
| $\leftarrow \rightarrow$ | C        | iteechu.org/moodle/user/index.ph       | np?id=441                                    |                                     | 1                     |             |                       | २ ☆ 🍘 :                     |
| 6                        |          |                                        |                                              |                                     |                       |             |                       |                             |
| 6                        |          |                                        |                                              |                                     |                       |             | English (en) 👻        | Glenn Hoerr                 |
|                          | Ma       | atch Any ¢ Select ¢                    |                                              |                                     |                       |             |                       | 0                           |
|                          |          |                                        | Click this box to che<br>Then scroll down to | ck all the boxes<br>the bottom of t | below it.<br>he page. |             |                       |                             |
| <u> </u>                 | +        | Add condition                          |                                              |                                     | 1.0                   |             |                       | Clear filters Apply filters |
| B                        | 14 par   | ticipants found                        |                                              |                                     |                       |             |                       | Enrol users                 |
|                          | First    | AII A B C D E F G H                    | IJKLMNOPQR                                   | S T U V W X                         | ΥZ                    |             |                       |                             |
| Q                        | Surna    | All A B C D E F G H                    | IJKLMNOPQR                                   | S T U V W X                         | Y Z                   |             |                       |                             |
| Ê                        | •        | First name / Surname 🔺                 | Email address<br>—                           | Phone<br>—                          | Roles<br>—            | Groups<br>— | Last access to course | Status                      |
|                          |          | 🍈 Martha Apio                          | marthaapio555@gmail.com                      | (+256)706552947                     | Learner 🖋             | No groups 🖋 | Never                 | Notcurrent 🗿 🌣 🖄            |
|                          |          | Scott Blunier                          | scottaldine@gmail.com                        | (+1)3094103277                      | Learner 🖋             | No groups 🖋 | Never                 | Not current 0 🌣 🛍           |
|                          |          | 🔮 Manoj Gopinath                       | gopinathmanoj72@gmail.com                    | (+91)9579547436                     | Learner 🖋             | No groups 🖋 | Never                 | Not current 0 🌣 🛍           |
|                          |          | Glenn Hoerr                            | glennh@iteeg.org                             |                                     | Class Facilitator 🖋   | No groups 🖋 | 1 sec                 | Active 🚯 🌣 🛍                |
|                          |          | George Law                             | georgel@iteeg.org                            | (*1)7194390360                      | Co-facilitator 🖋      | No groups 🖋 | Never                 | AKUNA 🤁 🗘 🗒                 |
|                          |          | Kelsey Linduff                         | kelseylinduff@gmail.com                      | (+256)775780821                     | Learner 🖋             | No groups 🖋 | Never                 | Not current 🚯 🌣 📋           |
|                          |          | Rarrison Lwambula                      | pastorlwambula@yahoo.com                     |                                     | Learner 🖋             | No groups 🖋 | Never                 | Not current 🚯 🏟 🛍           |
|                          |          | Laurie Mathewson                       | laurie.mathewson@yahoo.com                   | (+1)7037894821                      | Learner 🖋             | No groups 🖋 | Never                 | Not current 0 🌣 🛍           |
|                          |          | Sose Mejo                              | mejohnse@gmail.com                           | (+91)9425302457                     | Learner 🖋             | No groups 🖋 | Never                 | Not current 0 🌣 📋           |
|                          |          | Krutika Mohanty                        | mincymohanty@gmail.com                       | (+91)9658777553                     | Learner 🖋             | No groups 🖋 | Never                 | Not current 0 🌣 📋           |
|                          |          | Sudhakar Muthyala                      | sudhasctimst@gmail.com                       | (+91)9400570802                     | Learner 🖋             | No groups 🖋 | Never                 | Not current 0 🌣 🛍           |
| https://itee             | chu.org/ | /moodle/user/index.php?id=441&tilast=Q | kananala hastan@amail.com                    |                                     | Loomer A              | No moure    | Nour                  |                             |
|                          | C        | 🗞 🔗 📕 🚺 🤇                              | 🗞 💽 🛃                                        |                                     | 5 📝 🕖 🕻               |             | V 🗖 💆 🖻               |                             |

10) After checking the box scroll to the bottom of the page. You will see a box with the words "With selected users . . ." and a box to the right with the word "choose . . . Click the down arrow and find the line that says, "Edit selected user enrolments". Click on that.

| Ś            | Chro            | me             | File                    | Edit                    | View I                                       | History B                                                                              | Bookma                                   | rks Profi                           | es Tab     | Window                 | Help                                   |                                                | 0 🍕 🗢             | 9 M J      | * 🛜 100% 🖼       | Wed 2:53 PM             | ର୍ 🔕 ≔ |
|--------------|-----------------|----------------|-------------------------|-------------------------|----------------------------------------------|----------------------------------------------------------------------------------------|------------------------------------------|-------------------------------------|------------|------------------------|----------------------------------------|------------------------------------------------|-------------------|------------|------------------|-------------------------|--------|
| m            | -               | 1              |                         |                         |                                              |                                                                                        |                                          |                                     |            | <u>ति</u> CI           | nanging the Cour                       | se Enrollment Date.docx                        |                   |            |                  |                         |        |
| •            |                 | M D            | etting S                | tudents                 | into a Cla                                   | ss Ei 🗙 (                                                                              | 🦰 тто                                    | 3DENG-WW                            | W210913: P | art 🗙 🌀                | ROM02DENG-W                            | WW210510: W × +                                |                   |            |                  |                         | 0      |
| $\leftarrow$ | $\rightarrow$ ( | Э 🗍            | itee                    | chu.org                 | g/moodle                                     | /user/inde                                                                             | x.php?                                   | id=441                              |            |                        |                                        |                                                |                   |            |                  | Q                       | ☆ 🌍 :  |
| 6            | 1               |                |                         |                         |                                              | -                                                                                      | -                                        |                                     |            |                        |                                        |                                                |                   |            | English (en) 🔻 💧 | 🕘 🔄 Glenn H             | oerr   |
|              |                 |                | W.                      | SCOTT BIU               | mer                                          |                                                                                        | sc                                       | ottaldine@gmail                     | com        |                        | (+1)3094103277                         | Learner Ø                                      | No groups 🖋       | Never      |                  | Not current U V U       |        |
| ≡            |                 |                | -                       | Manoj Go                | opinath                                      |                                                                                        | go                                       | pinathmanoj72@                      | gmail.com  |                        | (+91)9579547436                        | Learner 🖋                                      | No groups 🖋       | Never      |                  | Not current 🚯 🌣 📋       |        |
| *            |                 |                | ۲                       | Glenn Ho                | err                                          |                                                                                        | gl                                       | ennh@iteeg.org                      |            |                        |                                        | Class Facilitator 🖋                            | No groups 🖋       | 1 sec      |                  | Active 3 🌣 📋            |        |
| ≓            |                 |                |                         | George L                | aw                                           |                                                                                        | ge                                       | orgel@iteeg.org                     |            |                        | (+1)7194390360                         | Co-facilitator 🖋                               | No groups 🖋       | Never      |                  | Active 0 🌣 📋            |        |
| •            |                 |                | ٩                       | Kelsey Li               | induff                                       |                                                                                        | ke                                       | lseylinduff@gma                     | il.com     |                        | (+256)775780821                        | Learner 🗬                                      | No groups 🛷       | Never      |                  | Not current 🚯 🌣 📋       |        |
| =            |                 |                | ٢                       | Harrison                | Lwambula                                     |                                                                                        | pa                                       | storlwambula@j                      | ahoo.com   |                        |                                        | Learner 🗬                                      | No groups 🖋       | Never      |                  | Not current 🚯 🌣 📋       |        |
| ۹            |                 |                | A                       | Laurie Ma               | athewson                                     |                                                                                        | la                                       | urie.mathewson(                     | @yahoo.com |                        | (+1)7037894821                         | Learner 🗬                                      | No groups 🛷       | Never      |                  | Notcurrent 🔕 🌣 📋        |        |
| Ê            |                 |                | -                       | Jose Mej                | jo                                           |                                                                                        | m                                        | ejohnse@gmail.c                     | om         |                        | (+91)9425302457                        | Learner 🖋                                      | No groups 🛷       | Never      |                  | Not current 🔕 🌣 📋       |        |
|              |                 |                |                         | Krutika M               | Iohanty                                      |                                                                                        | m                                        | incymohanty@gr                      | nail.com   |                        | (+91)9658777553                        | Learner 🗬                                      | No groups 🖋       | Never      |                  | Not current 🚯 🌣 📋       |        |
|              |                 |                | -                       | Sudhakar                | r Muthyala                                   |                                                                                        | -                                        | dhasctimst@gm                       | ail.com    |                        | (+91)9400570802                        | Learner 🖋                                      | No groups 🖋       | Never      |                  | Not current 🟮 🌣 📋       |        |
|              |                 |                | A                       | Boston M                | Iwandobo                                     |                                                                                        | ka                                       | ponela.boston@                      | gnieil com |                        |                                        | Learner 🔗                                      | No groups 🖋       | Never      |                  | Not current 🚯 🌣 📋       |        |
|              |                 |                |                         | aju Ta                  | <ul> <li>Choose</li> <li>Send a</li> </ul>   | <br>message                                                                            |                                          |                                     | o.com      |                        | (+91)9884163755                        | Learner 🔗                                      | No groups 🖋       | Never      |                  | Not current 🚯 🌣 📋       |        |
|              |                 |                | 1                       | Teddy 1                 | Add a n<br>Downlo                            | ew note<br>ad table dat                                                                | a as                                     |                                     | il.com     |                        | (+502)42199460                         | Learner 🛷                                      | No groups 🖋       | Never      |                  | Not current 🚯 🌣 📋       |        |
|              |                 | With s<br>With | elected<br>selecte      | <b>users</b><br>d users | Com<br>Micro<br>HTM<br>Java<br>Oper<br>Porta | ma separate<br>osoft Excel (.<br>L table<br>script Object<br>Document (<br>oble Docume | d value:<br>.xlsx)<br>t Notatio<br>.ods) | s (.csv)<br>on (.json)<br>at (.pdf) | Si<br>Clic | croll dow<br>k the dov | vn to With<br>wn arrow in<br>drop dowi | selected users<br>the box to reveal<br>n menu. | ."<br>the         |            |                  |                         |        |
|              |                 |                |                         |                         | Manual<br>Edit                               | enrolments                                                                             | r enroln                                 | nents                               |            |                        | 5                                      | Scroll down the me                             | enu to find "Edit | selected ( | user             |                         |        |
|              |                 |                |                         |                         | Delet<br>Self en                             | e selected u                                                                           | iser enr                                 | olments                             |            | _                      | _                                      | emoline                                        |                   |            |                  | _                       |        |
|              | Dat<br>Get      | a reten        | ition sur               | n <u>mary</u><br>R      | Edit :                                       | selected use                                                                           | r enroln                                 | nents                               |            |                        |                                        |                                                |                   |            |                  |                         |        |
|              | Pol             | icies          |                         |                         |                                              |                                                                                        |                                          |                                     |            | CEP                    |                                        |                                                |                   |            |                  | Kanadalaran Kanadalaran |        |
|              |                 | ) (            | $\overline{\mathbf{A}}$ | 37                      |                                              |                                                                                        |                                          |                                     | $\bigcirc$ | 8                      |                                        | bb 🚺 🕖                                         |                   |            | S 🔊              |                         |        |

11) This will open a page listing the students whose box is checked. At the bottom of the list is where you change the date. Go to the "Alter start time" line. On the far right end of that line click on the box next to "Enable". This will highlight the date and time boxes. Change the date box on the left to what you want the new enrollment date to be. Then change the time of day boxes on the right as needed. Keep in mind this time is PST. Reset it as needed to allow for students in other countries who may be 12 hours ahead of this time. Click the "Save changes" button. The status for all students should now read "Active" in a green box. Do NOT change, or alter the class end date. Only the Registrar should do this.

| 🛛 🗯 Cl                       | hrome File Edit View History                                                                                                    | Bookmarks Profiles Tab | Window Help                                                   | 🗖 🍕 🥏 🗑 🤲 🕙 🚸 🛜 100% 📾 Wed 3:02 PM 🔍 🚳 💳             |
|------------------------------|----------------------------------------------------------------------------------------------------|------------------------|---------------------------------------------------------------|------------------------------------------------------|
|                              | <u> </u>                                                                                                    |                        | Changing the Course Enrollment Date.docx                      |                                                      |
| •••                          | M Letting Students into a Class E 🗙                                                                                                    | 🧑 Bulk user operation  | × ( ROM02DENG-WWW210510: W × +                                | C                                                    |
| $\leftarrow \   \rightarrow$ | C iteechu.org/moodle/user/ac                                                                                                    | tion_redir.php         |                                                               | ् 🕁 🌍 :                                              |
| 6                            |                                                                                                    |                        |                                                               | English (en) 🔨 🌲 🟓 🔤 Glenn Hoerr 🔯                   |
|                              | Manoj Gopinath                                                                                                    | Active                 | Sunday, 12 September 2021, 12:00 AM                           |                                                      |
| ≡                            | Glenn Hoerr                                                                                                    | Active                 | Thursday, 2 September 2021, 5:19 PM                           |                                                      |
| *                            | George Law                                                                                                    | Active                 | Thursday, 2 September 2021, 5:19 PM                           |                                                      |
| ≓                            | Kelsey Linduff                                                                                                    | Active                 | Sunday, 12 September 2021, 12:00 AM                           |                                                      |
| - B                          | Harrison Lwambula                                                                                                    | Active                 | Sunday, 12 September 2021, 12:00 AM                           |                                                      |
| 1                            | Laurie Mathewson                                                                                                    | Active                 | Sunday, 12 September 2021, 12:00 AM                           |                                                      |
| Q                            | Jose Mejo                                                                                                    | Active                 | Sunday, 12 September 2021, 12:00 AM                           |                                                      |
| <u> </u>                     | Krutika Mohanty                                                                                                    | Active                 | Sunday, 12 September 2021, 12:00 AM                           |                                                      |
|                              | Sudhakar Muthyala                                                                                                    | Active                 | Sunday, 12 September 2021, 12:00 AM                           |                                                      |
|                              | Boston Mwandobo                                                                                                    | Active                 | Sunday, 12 September 2021, 12:00 AM                           |                                                      |
|                              | Raju Tamang                                                                                                    | Active                 | Sunday, 12 September 2021, 12:00 AM                           |                                                      |
|                              | Teddy Torres                                                                                                    | Active                 | Sunday, 12 September 2021, 12:00 AM                           |                                                      |
|                              | Alter status new enrollme                                                                                                    | ent date. No change    | •                                                             |                                                      |
|                              | Alter start time                                                                                                    |                        |                                                               | 1. Click the "Enable" box                            |
|                              | Alter start unie                                                                                                    | 8 ¢ Sep                |                                                               | adjacent to the "Alter start time"                   |
|                              | Alter end time                                                                                                    | 8 <b>\$</b> Sep        | tember                                                        |                                                      |
|                              | 4. Click "Save chang                                                                                                    | es" — Save changes     | Cancel 3. Change the                                          | time - hour and minutes - if necessary - this is PST |
|                              |                                                                                                    |                        |                                                               |                                                      |
|                              | Determine                                                                                                    |                        |                                                               | ·                                                    |
|                              |                                                                                                    |                        |                                                               |                                                      |
|                              | 🕌 🐼 🐼 📕 📒                                                                                                    | J 😻 📉 🧭 🕻              | 8 📶 🐜 💕 🕗 🔍                                                   | J 🕑 🔃 🗵 🔝 🛄 🔰 🔄                                      |
|                              | Alter end time 4. Click "Save chang Data retention summary Control Control Con | es"                    | tember • 2021 • 13 • 24 • 26 • Enable<br>Cancel 3. Change the | time - hour and minutes - if necessary - this is PST |

If you have any questions, or cannot figure it out, please contact the Dean of Faculty.